# KidsO2

Bærbar oksygenmonitor

# Brukerveiledning

Last ned appen App navn: ViHealth iOS: App Store Android: Google Play

Leag merke til: Hvis du har installert appen før, må du oppdatere den til den nyeste versjonen.

# 1. Introduksjon

### 1.1 Tiltenkt bruk

Dette produktet er ment å brukes til måling, visning og lagring av pulsoksygenmetning (SpO<sub>2)</sub>, puls på barn (3-10 år ) i hjemme- eller helseinstitusjoner, for søvn eller daglig bruk.

Merk: Dette produktet er beregnet for bruk av velvære. Det bør ikke brukes til å diagnostisere eller behandle noen medisinsk tilstand direkte.

### Advarsler og forsiktighetsregler 1.2

IKKE klem sensor delen eller bruk for mye kraft på den.

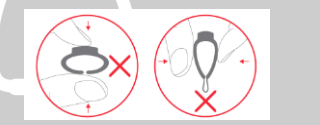

- Ikke bruk denne enheten under MR-undersøkelse. Ikke oppbevar enheten på følgende steder: steder der enheten utsettes for direkte sollys, høye
- temperaturer eller fuktighetsnivåer, eller tung forurensning; steder i nærheten av kilder til vann eller brann; eller steder som er utsatt for sterke elektromagnetiske påvirkninger. Ikke bruk apparatet i brennbare omgivelser.
- Senk aldri apparatet ned i vann eller andre væsker.
- Ikke rengiør enheten med aceton eller andre flytende løsninger.
- Ikke mist denne enheten eller utsett den for sterk kraft.
- Apparatet og tilbehøret leveres ikke-sterilt.
- Ikke plasser denne enheten i trykkbeholdere eller gasssteriliseringsenhet. Ikke demonter apparatet, da dette kan forårsake

skade eller funksjonsfeil eller hindre driften av enheten.

- Rådfør deg med lege umiddelbar tdersom du opplever symptomer som kan indikere akutt sykdom.
- Ikke selvdiagnostiser eller selvmedisiner på grunnlag av denne enheten uten å konsultere legen din. Spesielt, ikke begynne å ta noen nye medisiner eller endre type og / eller dosering av eksisterende medisiner noen uten forhåndsgodkjenning.
- Bruk bare tilbehør som er angitt i denne håndboken.
- Langvarig kontinuerlig overvåking kan øke risikoen for uønskede endringer i hudegenskaper, som irritasjon, rødhet, blemmer eller brannskader.
- Ikke åpneenhetsdekselet uten autorisasion. Dekselet skal kun åpnes av kvalifisert servicepersonell.

### 1.3 Veiledning til symboler

| Symbol   | Beskrivelse                                                                                               |  |  |
|----------|----------------------------------------------------------------------------------------------------|--|--|
| <u>*</u> | Type BF-anvendt del                                                                                       |  |  |
| AAA      | Produsenten                                                                                               |  |  |
| $\sim$   | Dato forproduksjon                                                                                        |  |  |
| <b>(</b> | Følg Bruksanvisningen.                                                                                    |  |  |
| MR       | MR utrygg. Utgjør farer i alle MR-miljøer,<br>da enheten inneholder sterkt<br>ferromagnetiske materialer. |  |  |
| IP22     | Mot inntrengning av faste<br>fremmedlegemer ≥ 12,5 mm<br>diameter, Mot drypping(15°<br>skrånende)         |  |  |
| Sn       | Serienummer                                                                                               |  |  |
|          | Temperaturbegrensning                                                                                     |  |  |
| <u>x</u> | Begrensning av fuktighet                                                                                  |  |  |
| <b>.</b> | Atmosfærisk trykkbegrensning                                                                              |  |  |
| X        | Angi separat innsamling for elektrisk og<br>elektronisk utstyr (WEEE).                                    |  |  |

- 1.4 Utpakking
- Enheten
- Brukerveiledning
- Data/ladekabel
- 2 Oversikt over

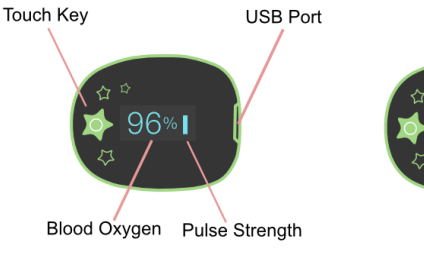

### 3 Bruke Enhet og App

### 3.1 Lading

Lad batteriet før du bruker enheten.

Koble enheten til DATAMASKINENs USB- eller USBladeadapter med USB-kabel. Når fulladet slås enheten av automatisk.

Pulse Rate

# 3.2 SLÅ PÅ/AV

POWER PÅ:

Bruk enheten, den slås på automatisk.

# SLÅ AV:

3)

Enheten slår seg av automatisk kort tid etter at du har tatt den av.

- 3.3 Typiske trinn
- 1) Starte. Lad opp batteriet. Bruk enheten til å slå på.
- 2) (Valgfritt trinn) Skjerm. I App Dashboard kan du overvåke oksygenlevene i sanntid, hjertefrekvensen og PI.

Stopp. Ta av enheten, og opptaket vil være over etter nedtellingen.

SYNKRONISERING AV DATA. Kjør Appen for å 4) synkronisere data etter nedtellingen. Eller neste gang når du slår på enheten, kjører du App for å synkronisere.

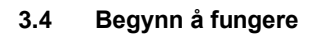

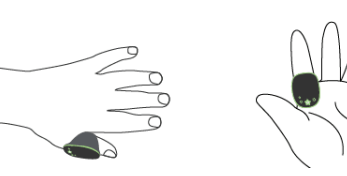

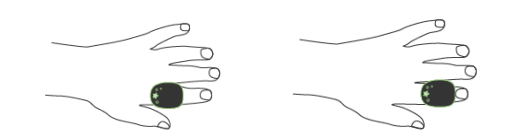

- Bruk enheten på fingeren. 1)
- 2) Enheten slås på automatisk. Etter noen sekunder begynner enheten å fungere.

For å velge den bærende fingeren: alle fingrene kan brukes til bruk, fra tommel til lillefinger. For å få en nøvaktig avlesning, bør enheten ikke sitte for løst. For riktig bruk bør det ikke være noe gap mellom innsiden av ringen og fingerhuden.

(Som en generell anbefaling, kan tommel eller pekefinger være et godt valg for barn 3 til 7 år; Langfinger, ringfinger eller lillefinger kan være et bedre alternativ for barn 5-10 år gammel. kun for referanse)

# Merke:

- Tett bruk er nyttig for måleenhet, men kan øke risikoen for negativ effekt på huden. Alltid følg nøve med på hudens tilstand når den brukes lenge.
- Hvis arbeidstiden er mindre enn 2 minutter, lagres ikke dataene.
- Unnaå overdreven bevegelse.
- Unngå sterk omgivelseslystilstand.

### Sjekk pulssignalindeks(PI) 3.5

I App Dashboard kan du sjekke PI-linjen (Pulssignalindeks), grønn indikerer godt signal. Hvis deteroransje eller rødt, prøv å endre en finger for å få bedre pulssignal (høyere PI).

Dårlig signal (lav PI) kan forårsake unøvaktige avlesninger.

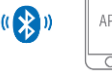

### Slutt å arbeide og synkronisere data 3.6

Ta av enheten, nedtellingen vil begynne.

(Hvis arbeidstiden er mindre enn 2 minutter, begynneringen nedtelling)

### Hvis du bruker enheten på nytt under nedtellingen, gjenopptas målingen.

Etter nedtellingen har dataene blitt lagret i enheten og er klare for å synkroniseres.

Synkronisere data:

- Etter nedtellingen kjører du App for å synkronisere data.
- ELLER neste gang du slår på enheten, kjører du App for å synkronisere.

Legg merke til: Det innebygde minnet kan lagre 4 økter. Den eldste vil bli overskrevet av den 5. Synkroniser data med telefonen i tide.

### 3.7 Vekke skjermen

Skjermen vil gå av automatisk for å spare strøm; du kan trykke på tasten på toppen for å vekke opp skjermen.

### 3.8 Utilgjengelig symbol

Når dette symbolet vises på enhetsskjermen, indikerer det at avlesingen ikke er tilgjengelig akkurat nå.

Det kan skyldes:

- ٠ Overdreven bevegelse:
- Dårlig signal, fingeren er for kald, PI er lav;

Vanligvis vil målingene gjenopprette om noen få sekunder når brukeren er i ro.

### 3.9 Slik kontrollerer du enhetsbatteriet

Trykk på tasten øverst, du kan bytte skjerm mellom avlesninger og batteri.

I App Dashboard kan du også kontrollere batterinivået.

### Bluetooth-tilkobling 3.10

Enhetens Bluetooth aktiveres automatisk etter at den er slått på.

Hvis du vil opprette en Bluetooth-tilkobling,

- holde enhetens Bluetooth aktivert. 1)
- 2) Kontroller at telefonens Bluetooth er aktivert.
- 3) Kjør appen.

# Merk:

IKKE PAR I innstillingene på telefonen. •

# 3.11 Legg til en ny enhet

For første gangs bruk må du legge til en ny enhet.

- 1) Slå på enheten, kjør App, velg <KidsO2>;
- Trykk på tasten oppå enheten. 2)

# 3.12 Lydpåminnelse i enhet og app

Det er to uavhengige lydpåminnelser i enhet og app. Påminnelsen aktiveres når SpO<sub>2 faller</sub> under den forhåndsinnlyste verdien (Terskel).

# 3.13 Lydpåminnelse i enhet

Du kan konfigurere den i App-Innstillinger når enheten er koblet til App.

- Du kan slå påminnelsen på eller av. ٠
- Du kan justere volumet på påminnelsen. ٠
- Du kan justere **terskelen**. ٠

Påminnelsen stopper når SpO<sub>2</sub> gjenopprettes, eller du kan trykke på tasten for å stoppe den.

# 3.14 Lydpåminnelse i appdashbordet

Du kan konfigurere lydpåminnelsen i App-Innstillinger.

- Du kan slå påminnelsen på eller av. .
- Du kan justere terskelen.

Volumen er den samme som telefonens volum. Påminnelsen fungerer bare når telefonen er på i instrumentbordet og ikke låst.

Påminnelsen i instrumentbordet aktiveres når SpO<sub>2</sub> faller under den forhåndsinnstilte verdien (Terskel).

Påminnelsen stopper når SpO<sub>2</sub> øker. Du kan trykke på Mute-ikonet på instrumentbordet for å dempe.

# 3.15 Vis rapport

# | App-> Historie,

- Trykk på et element i listen, du kan kontrollere rapporten, som inkluderer analyseresultater og diagrammer.
- Skyv et element til venstre for å slette det. ٠

# 3.16 O2 Score

O2 Score er total vurdering av oksygentilstand, som syntetiserer hyppigheten, dybden og varigheten av oxygenmangel over natten. Området er 0-10 (10 er best). Den leveres for hver oppføring i App. Eksempel:

O2 Poengsum 7,5

# 3.17 App frakoblet modus

Hvis du går inn i app frakoblet modus, kan du vise loggdata uten å koble til enheten.

# 3.18 Data for flere enheter

Gå inn i frakoblet modus. I App Settings->Select Device kan du velge enhet hvis du har flere enheter for å kontrollere data for en annen enhet . I denne modusen er enheten ikke tilkoblet, slik at du ikke kan synkronisere data eller angi enhet.

### PC-programvare 4

PC-programvare: O2 Insight Pro Last ned fra: www.getwellue.com

Gå inn i toppmenyen: Support-> PC-software

Installer programvaren på Windows PC (Win 7/8/10) eller MacOS(10.13 eller høyere).

1) Slå på enheten, koble enheten til PC USB-port med den medfølgende datakabelen (denerforskjellig fra universell USB-kabel) 2)

Kiør PC-program

3) varen, klikk på Download-knappen for å laste ned data fra enheten

Med PC-programvaren kan du vise og skrive ut søvnrapporter, som også kan eksporteres som PDF- eller CSV-filer.

Merk:Mens enheten er koblet til appen, kan den ikke koble til PC-programvare.

### 5 Vedlikehold

### 5.1 Tid og dato

Etter tilkobling med App synkroniseres enhetstiden automatisk fra telefontiden.

### 5.2 Rengjøring

Bruk en myk klut fuktet med vann eller alkohol for å rengjøre enhetens overflate.

### Foilsøking 6

|          | <i>w</i> itting        |                         |
|----------|------------------------|-------------------------|
| Problem  | Mulig årsak            | Mulig løsning           |
| Enheten  | Batteriet kan være     | Lad opp batteriet, og   |
| slår seg | lavt.                  | prøv på nytt.           |
| ikke på  | Enheten kan være       | Ta kontakt med din      |
| eller    | skadet.                | lokale distributør.     |
| ingen    | Unntak for             | Hold enheten i lading,  |
| respons  | programvare            | trykk på tasten i 8     |
|          |                        | sekunder.               |
| Appen    | Bluetooth-en på        | Slå på Bluetooth i      |
| finner   | telefonen er slått av. | telefonen.              |
| ikke     | Enhetens Bluetooth     | Slå på enheten          |
| enheten  | er av.                 |                         |
|          | For Android kanikke    | Tillat posisjonstilgang |
|          | Bluetooth fungere      |                         |
|          | uten                   |                         |
|          | posisjonstillatelse    |                         |

# Spesifikasjoner

| Miljømessige                          | Opererer                                               | Lagring         |  |
|---------------------------------------|--------------------------------------------------------|-----------------|--|
| Temperatur                            | 5 til 40 °C                                            | -25 til 70 °C   |  |
| Relativ fuktighet (ikke-<br>innrykk)  | 10% til 95%                                            | 10% til 95%     |  |
| Barometrisk                           | 700 til 1060hPa                                        | 700 til 1060hPa |  |
| Beskyttelse mot elektrisk<br>støt     | Internt drevet utstyr                                  |                 |  |
| Gradbeskyttelse mot<br>elektrisk støt | Type BF                                                |                 |  |
| Elektromagnetisk<br>kompatibilitet    | Gruppe I, Klasse B                                     |                 |  |
| Grad av støv og vannmotstand          | I 2017 ble det 10                                      |                 |  |
| Vekt                                  | 12 g (12 år)                                           |                 |  |
| Størrelse                             | 38×30×27 mm                                            |                 |  |
| Batteri                               | 3.7Vdc, RechargeableLithium-<br>polymer                |                 |  |
| Ladetid                               | 2-3 timer                                              |                 |  |
| Batterilevetid                        | 14 timer for vanlig bruk                               |                 |  |
| Trådløs                               | Bluetooth 4.0 BLE                                      |                 |  |
| Rekkevidde for<br>oksygennivå         | 70 % til 99%                                           |                 |  |
| SpO2 Nøyaktighet<br>(Armer)           | 80-99%:±2%, 70-79%:±3%                                 |                 |  |
| Pulshastighetsområde                  | 30 til 250 bpm                                         |                 |  |
| Puls Rspiste<br>nøyaktighet           | ±2 bpm eller ±2%, den som er større                    |                 |  |
| Påminnelseskilde                      | lavt oksygennivå;                                      |                 |  |
| Registrerte parametere                | Oksygennivå, Puls Rspiste, bevegelse                   |                 |  |
| Datalagring                           | 4 økter,opptil 10 timer for hver                       |                 |  |
| Mobilapp for iOS                      | iOS 9.0 eller nyere,<br>iPhone 4s / iPad 3 eller nyere |                 |  |

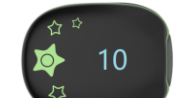

Mobilapp for Android Android 5.0 eller nyere, med Bluetooth 4.0 BLE

Produsent: Shenzhen Viatom Technology Co., Ltd Adresse: 4E,Building 3, Tingwei Industrial Park No. 6 Liufang Veien, blokk 67 Xin'an Street, Baoan-distriktet Shenzhen 518101 Guangdong Kina

Kontakt oss: service@getwellue.com Nettsted: www.getwellue.com Model: PO4 Versjon: A

# ninzmi Take care